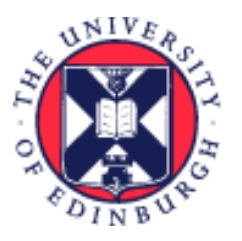

# THE UNIVERSITY of EDINBURGH

## System User Guide Line Manager Guide to Family Leave

We realise this formatting may not be accessible for all – to request this document in an alternative format please email <u>hrhelpline@ed.ac.uk</u>.

## Contents

| Introduction                                | 2  |
|---------------------------------------------|----|
| In Brief                                    | 2  |
| How to Record Maternity Leave               | 3  |
| How to Record a Maternity Risk Assessment   | 3  |
| How to Attach a MATB1 to a Maternity Record | 3  |
| How to Record Adoption or Surrogacy Leave   | 4  |
| How to Record Partner Leave                 | 4  |
| Partner Adoption                            | 4  |
| Partner Birth                               | 4  |
| How to Record Unpaid Parental Leave         | 5  |
| How to Amend Leave                          | 5  |
| In Detail                                   | 6  |
| How to Record Maternity Leave               | 6  |
| How to Record a Maternity Risk Assessment   |    |
| How to Attach a MATB1 to a Maternity Record | 15 |
| How to Record Adoption or Surrogacy Leave   |    |
| How to Record Partner Leave                 | 21 |
| Partner Adoption                            | 22 |
| Partner Birth                               | 27 |
| How to Record Unpaid Parental Leave         |    |
| How to Amend Leave                          |    |
| Appendix                                    | 41 |
| Version History                             |    |
| Reviewers & Approvers                       |    |
|                                             |    |

### Introduction

This guide covers key tasks for Line Managers in the recording family leave system process. It is related to the Process User Guides for:

- <u>Guide to Maternity Leave</u>
- <u>Guide to Partner, Parental and Special Leave</u>
- <u>Guide to Adoption and Surrogacy Leave</u>

Please familiarise yourself with the <u>Family Leave Policies</u>. Please note, Partner Leave was previously known as Paternity Leave.

Any family leave dates should not clash with any other planned absence types such as for annual leave. Where a planned absence already exists within these timeframes it should be deleted before adding the family leave. For further details on how to remove an absence, please refer to the '<u>How to Amend Leave</u>' section of this guide.

Please review the relevant HR policy for the absence type being processed and work within the guidelines stated. The HR absence policies can all be reviewed on the <u>A-Z of Policies webpage</u>.

Family leave will normally be input into the People and Money system by the employee (and this should always be encouraged), however there may be some situations where the Line Manager or School Department Administrator is required to input leave.

Managers will always be aware when an employee has submitted leave. For all types of leave, they will receive a notification, other than unpaid parental leave where the manager will be required to approve or reject the request. More details on how to do that can be found in the line manager guide 'Line Manager Guide to Absence & Leave' (Under Human Resources > Absence and leave heading).

To read supporting guidance on all aspects of all absence processes, please review the relevant <u>End to</u> <u>End Process User Guides</u>.

#### Keeping in Touch (KIT) Days/Shared Parental Leave Keeping in Touch (SPLIT) Days:

KIT and SPLIT days must be processed by the payroll team. To request this, the Line Manager must submit a Service Request detailing whether the employee would like to either be paid for the time or alternatively to take it as Time Owed in Lieu (TOIL).

Please refer to the Maternity, Shared Parental Leave or the Adoption and Surrogacy Leave Policies for further information surrounding KIT/SPLIT days entitlement and conditions. These policies can be found on the <u>A-Z of Policies webpage</u>.

#### In Brief

This section is a simple overview and should be used as a reminder. More detailed information on each outcome is provided later in this guide.

#### How to Record Maternity Leave

- 1. From the home page, click on the **My Team** tab and **Show More**. Scroll down to the **Absences** heading and click on **Add Absence**.
- 2. Search for the employee.
- 3. Select **Maternity** from the **Absence Type** drop-down list and enter the **Expected or Actual Childbirth Date** and **Planned or Actual start and End dates**, as known. If the employee does not plan to return to work, click on the **Won't return to work** toggle.
- 4. Select which pay option the employee has chosen from the **Reason** drop-down list and the **Notification Date**.
- 5. Add any relevant notes in the **Comments** section.
- 6. Add a scanned copy of the MATB1 to the **Attachments** box.
- 7. If a Risk Assessment has already been carried out this can also be added to the attachments and the **tick box** and **Date Carried out** field can be completed in the **Additional Information** section.
- 8. There is no need to complete the Legislative Information section or the SMP1 Issue Date.
- 9. Click on the **Submit** button.

#### How to Record a Maternity Risk Assessment

- 1. From the home page, click on the **My Team** tab and **Show More**. Scroll down to the **Absences** heading and click on **Existing Absences**.
- 2. Search for the employee.
- 3. Click on the **pencil icon** against the maternity absence.
- 4. Scroll down to the **Attachments** section and upload the risk assessment document.
- 5. Within the **Additional Information** section, put a tick in the field **Risk Assessment Done** box and complete the **Date carried out** field.
- 6. Click on the **Submit** button.

Please note more than one Risk Assessment can be added if required.

#### How to Attach a MATB1 to a Maternity Record

- 1. From the home page, click on the **My Team** tab and **Show More**. Scroll down to the **Absences** heading and click on **Existing Absences**.
- 2. Search for the employee.
- 3. Click on the **pencil icon** against the maternity absence.
- 4. Scroll down to the **Attachments** section and upload the MATB1.
- 5. Click on the **Submit** button.

#### How to Record Adoption or Surrogacy Leave

- 1. From the home page, click on the **My Team** tab and **Show More**. Scroll down to the **Absences** heading and click on **Add Absence**.
- 2. Search for the employee.
- 3. Select **Surrogacy or Adoption** from the **Absence Type** drop-down list.
- 4. Enter the **Expected Placement Date**, the **Placement Match Date**, the **Planned Start Date** and the **Planned End Date**. If the employee does not plan to return to work, click on the **Won't return to work** toggle.
- 5. Select which pay option the employee has chosen from the **Reason** drop-down list.
- 6. Add any relevant notes in the **Comments** section.
- 7. Add any documentation to the **Attachments** section.
- 8. Click on the **Submit** button.

#### How to Record Partner Leave

#### **Partner Adoption**

- 1. From the home page, click on the **My Team** tab and **Show More**. Scroll down to the **Absences** heading and click on **Add Absence**.
- 2. Search for the employee.
- 3. Select Partner Adoption the Absence Type drop-down list
- 4. Enter the **Expected** or **Actual Placement Date** (if known), **Planned or Actual Start** and **End Date**, as known.
- 5. Add any appropriate **Comments** or **Attachments**.
- 6. Click on the **Submit** button.

#### Partner Birth

- 1. From the home page, click on the **My Team** tab and **Show More**. Scroll down to the **Absences** heading and click on **Add Absence**.
- 2. Search for the employee.
- 3. Select Partner Birth the Absence Type drop-down list
- 4. Enter the **Expected** or **Actual Childbirth Date** and the **Planned** or **Actual Start** and **End Dates**, as known.
- 5. Add any appropriate comments or attachments
- 6. Click on the **Submit** button.

#### How to Record Unpaid Parental Leave

- 1. From the home page, click on the **My Team** tab and **Show More**. Scroll down to the **Absences** heading and click on **Add Absence**.
- 2. Search for the employee.
- 3. Select **Unpaid Parental Leave** from the **Absence Type** drop-down list.
- 4. Enter the **Start** and **End Dates**. Parental Leave can only be taken in blocks of 7 days. Please refer to the <u>policy</u> for further details.
- 5. Add any relevant notes in the **Comments** section.
- 6. Click on the **Submit** button.

#### How to Amend Leave

- 1. From the home page, click on the **My Team** tab and **Show More**. Scroll down to the **Absences** heading and click on **Existing Absences**.
- 2. Search for the employee.
- 3. Click on the **pencil icon** against the absence.
- 4. Make the necessary changes to the leave dates or confirm the Actual Childbirth Date/Actual Placement Date/Placement Match Date, etc. if known.
- 5. Click on the **Submit** button. Alternatively, if you want to delete the whole absence, you can click on the **Withdraw** button.

## In Detail

This section provides the detailed steps and includes relevant screenshots from the system.

#### How to Record Maternity Leave

 Before you can enter the employee's maternity leave, you will need to check whether there are any existing absence records on the employee's People and Money record. From the home page, click on the My Team tab and Show More. Scroll down to the Absences heading and click on Existing Absences.

| $\equiv \underbrace{\text{THE UNI}}_{of \text{ EDINB}}$ | VERSITY<br>URGH                                                                                                    |   |
|---------------------------------------------------------|----------------------------------------------------------------------------------------------------|---|
|                                                         | Good afternoon, Audrey Aubergine                                                                                                    |   |
|                                                         | Me My Team My Client Groups Help Desk Procurement Tools Guaranteed Hours                                                                                                    | > |
|                                                         |                                                                                                    |   |
|                                                         | Image     Change Manager       Image     Image       Image     Image       Image< |   |
|                                                         |                                                                                                    |   |
|                                                         | ✓     Employment Into       ✓     Change Assignment       ✓     Change Assignment       Une Manager     Annual Review       HR Reports     Absence Reports                                                                                                    |   |
|                                                         |                                                                                                    |   |
|                                                         | Show More                                                                                                    |   |

| THE UNIVERSIT<br>of EDINBURGH | Y                         |                           |                                   |                 | ☆ ⊢ | ¢ | cc |
|-------------------------------|---------------------------|---------------------------|-----------------------------------|-----------------|-----|---|----|
|                               |                           |                           |                                   |                 |     |   |    |
|                               | Add a Candidate           | Create Job Requisition    | Manage Shared Interview Schedules |                 |     |   |    |
|                               | Skills and Qualifications |                           |                                   |                 |     |   |    |
|                               | Skills and Qualifications |                           |                                   |                 |     |   |    |
|                               | Time                      |                           |                                   |                 |     |   |    |
|                               | Add Current Time Card     | Add Other Time Card       | Team Schedule                     | Team Time Cards |     |   |    |
|                               | Absences                  |                           |                                   |                 |     |   |    |
|                               | Absence Balance           | Add Absence               | Existing Absences                 |                 |     |   |    |
|                               | New Person                |                           |                                   |                 |     |   |    |
|                               | Add a Pending Worker      | Pending Workers           |                                   |                 |     |   |    |
|                               | Workforce Structures      |                           |                                   |                 |     |   |    |
|                               | Request a New Position    | Request a Position Change |                                   |                 |     |   |    |
|                               |                           |                           |                                   |                 |     |   |    |
|                               | Things to Finish          |                           |                                   |                 |     |   |    |

| Q Search by name, pe  |                                |                              |                          |            |                        |
|-----------------------|--------------------------------|------------------------------|--------------------------|------------|------------------------|
| eports Direct reports | Assignment Status Manager Type | Show primary assignment only | Worker Type Filters      | Clear (1)  |                        |
|                       | Domestic Assistant             |                              | Active - Payroll Eligibl | e Employee | exseed.ed.ac.uk-DNU10  |
|                       | Domestic Assistant             |                              | Active - Payroll Eligibl | e Employee | @ed.ac.uk-DNU5         |
|                       | Domestic Team Supervisor       |                              | Active - Payroll Eligibl | e Employee | @ed.ac.uk-DNU17        |
|                       | Domestic Assistant             |                              | Active - Payroll Eligibl | e Employee | Dexseed.ed.ac.uk-DNU6  |
|                       | Domestic Team Leader           |                              | Active - Payroll Eligibl | e Employee | @ed.ac.uk-DNU20        |
| Hilary Haricot-Bean   | Domestic Assistant-2           |                              | Active - Payroll Eligibl | e Employee | @ed.ac.uk              |
|                       | Domestic Assistant             |                              | Active - Payroll Eligibl | e Employee | aexseed.ed.ac.uk-DNU17 |
|                       | Domestic Assistant-2           |                              | Active - Payroll Eligibl | e Employee | Dexseed.ed.ac.uk-DNU4  |
|                       | Domestic Team Leader           |                              | Active - Payroll Eligibl | e Employee | @ed.ac.uk-DNU12        |
|                       | Domestic Assistant             |                              | Active - Payroll Eligibl | e Employee | @exseed.ed.ac.uk-DNU18 |
|                       | Senior Domestic Assistant      |                              | Active - Payroll Eligibl | e Employee | @ed.ac.uk-DNU18        |

- 3. Look for any absences that will overlap with the proposed maternity dates. If you need to amend or delete an absence, please see the <u>How to Amend Leave</u> section of this guide.
- 4. If you are still in the **Existing Absences** screen, you can click the **Add Absence** button below the search bar to create a new absence.

| $\equiv \underbrace{\text{THE U}}_{of \text{ EDIN}}$ | NIVERSITY<br>NBURGH                  |                                                 |           |           | û 🤩 ∝ |
|------------------------------------------------------|--------------------------------------|-------------------------------------------------|-----------|-----------|-------|
|                                                      | < HH Existing Absences               |                                                 |           |           |       |
|                                                      | Search by type                       | ۹                                               |           |           |       |
|                                                      | Date 3/12/2024 X Status Clear (1)    |                                                 |           |           |       |
|                                                      | Add Absence                          |                                                 |           | Sort By 🗸 |       |
|                                                      | Unpaid Parental Leave                | <b>3/08/2026 - 9/08/2026</b><br>7 Calendar Days | Denied    | Ø         |       |
|                                                      | Maternity                            | 5/01/2026 - 30/06/2026<br>177 Calendar Days     | Scheduled | Ø         |       |
|                                                      | Annual Leave<br>Domestic Assistant   | 31/12/2025 - 31/12/2025<br>5 Hours              | Scheduled | I         |       |
|                                                      | Annual Leave<br>Domestic Assistant-2 | 31/12/2025 - 31/12/2025<br>3 Hours              | Scheduled | ı         |       |
|                                                      | Annual Leave<br>Domestic Assistant-2 | 30/12/2025 - 30/12/2025<br>3 Hours              | Scheduled | ı         |       |
|                                                      | Annual Leave<br>Domestic Assistant   | 30/12/2025 - 30/12/2025<br>5 Hours              | Scheduled | I         |       |
|                                                      | Annual Leave<br>Domestic Assistant   | 29/12/2025 - 29/12/2025<br>5 Hours              | Scheduled | I         |       |
|                                                      |                                      |                                                 |           |           |       |

Alternatively, from the home page, click on the **My Team** tab and **Show More**. Scroll down to the **Absences** heading and click on **Add Absence**.

| $\equiv \underbrace{\text{THE UNIVERSIT}}_{of EDINBURGH}$ | Ŷ                                   |                                    |                             |                        |                           | () ☆ F | - 🗘 🗛 |
|-----------------------------------------------------------|-------------------------------------|------------------------------------|-----------------------------|------------------------|---------------------------|--------|-------|
| Good a                                                    | afternoon, Audre                    | y Aubergine                        | 2                           |                        |                           |        |       |
| Me My                                                     | Team My Client Groups               | Help Desk Proc                     |                             | Guaranteed Hours       |                           | >      |       |
| GUICK ACTIONS                                             | APPS<br>lanager<br>Is Service Dates | My Team                            | Journeys Hirir              | yg Learning            | Workforce<br>Compensation |        |       |
| 🔛 Employee<br>🧊 Employee<br>💓 Change A                    | Summary<br>Int Info<br>signment     | Line Manager An<br>Dashiboard Reco | TLDI Review<br>rd Dashboard | oorts Absence Reports  | +                         |        |       |
| Documen Show More                                         | : Records                           |                                    |                             |                        |                           |        |       |
| = THE UNIVERSIT                                           | ŕ                                   |                                    |                             |                        |                           |        | ı 🗘 🗛 |
| Hiring<br><b>≙*</b> Add a Car                             | didate                              | Create Job Requisit                | ion                         | Manage Shared Intervie | w Schedules               |        |       |
| Time<br>📅 Add Curre<br>📄 Team Timi                        | nt Time Card                        | Add Other Time Ca                  | rd                          | E Team Schedule        |                           |        |       |
| Absences                                                  | alance                              | Add Absence                        |                             | Existing Absences      |                           |        |       |

Request a Position Change

Pending Workers

Add a Pending Worker

Request a New Position

| THE UNIV<br>of EDINBU  | ERSITY<br>RGH      |                   |                           |             |              |               |             |                     | △ ¢ | АА |
|------------------------|--------------------|-------------------|---------------------------|-------------|--------------|---------------|-------------|---------------------|-----|----|
| < Add Abse             | nce                |                   |                           |             |              |               |             |                     |     |    |
| <b>Q</b> Search by nam |                    |                   |                           |             |              |               |             |                     |     |    |
| Reports Direct reports | Assignment Status  | Manager Type Show | v primary assignment only | Worker Type | Filters      | Clear (1)     |             |                     |     |    |
|                        |                    |                   |                           |             |              |               |             | Sort By Relevance 💙 |     |    |
| Name                   | Personal Job Title | Person Number     | Assignment Num            | ber /       | Assignment   | Status        | Worker Type | Work Email          |     |    |
| Bertie Beetroot        | Graphic Designer   |                   |                           | ,           | Active - Pay | roll Eligible | Employee    | @ed.ac.uk           |     |    |
|                        |                    |                   |                           |             |              |               |             |                     |     |    |

#### 6. Select Maternity from the Absence Type drop-down menu.

| IH New Absence<br>Hilary Haricot-Bean |   |                                  | Cancel | Save and Close | Save | Sub |
|---------------------------------------|---|----------------------------------|--------|----------------|------|-----|
|                                       |   |                                  |        |                |      |     |
|                                       |   |                                  |        |                |      |     |
| Absence Type                          | • |                                  |        |                |      |     |
| Annual Leave                          | í |                                  |        |                |      |     |
| Emergency Time off for Dependants     |   | he details of your absence here. |        |                |      |     |
| Maternity                             |   |                                  |        |                |      |     |
| Other Paid Leave                      |   |                                  |        |                |      |     |
| Parental Bereavement                  |   |                                  |        |                |      |     |
| Partner Adoption                      |   |                                  |        |                |      |     |
| Partner Birth                         |   |                                  |        |                |      |     |
|                                       |   |                                  |        |                |      |     |

- 7. In the **Dates** section, complete the following fields:
  - a. **Expected Childbirth Date** Using the drop-down calendar enter the estimated due date as per the employee's MATB1.
  - b. **Actual Childbirth Date** Can be completed at a later date if currently not known. This field is not mandatory at time of request.
  - c. **Planned Start Date/Planned End Date** Enter the employee's current planned start and end date, these can be changed at a later date if needed (please refer to the '<u>How to</u>

<u>Amend Leave</u>' section in this guide). If you do not currently know the end date enter 52 weeks from the start date as this is the maximum time allowed.

- d. Actual Start Date/Actual End Date Should the employee's planned start and end date change you can override them by entering the definite dates here. Payroll use these dates to manage the employee's maternity pay. It is not mandatory to complete these fields at the time of requesting leave.
- e. Where the employee does not intend to return to work after the maternity leave, click on the **Won't return to work** toggle instead of entering a **Planned End Date**.

| Hilary Haricot-Bean            |   |                        |   |  |
|--------------------------------|---|------------------------|---|--|
| Absence Type<br>Maternity      | • |                        |   |  |
| Dates Expected Childbirth Date | Ē | Actual Childbirth Date | 曲 |  |
| Won't return to work           |   | Planned Start Date     | Ē |  |
| Actual Start Date              | Ħ | Planned End Date       | Ē |  |
|                                | Ē |                        |   |  |

#### 8. In the **Details** section:

a. Select Option 1, 2 or 3 from the **Reason** drop down menu (**note**, the system will default to Option 3, so please ensure this is updated as applicable).

These correlate to the options around how the employee wishes to receive their maternity pay. The University of Edinburgh pays enhanced maternity pay. This is referred to as UEMP (University of Edinburgh Maternity Pay). The employee can decide how this is paid during the maternity leave, choosing from options 1-3. Full information on the 3 different options can be found in the HR Maternity Policy which can be reviewed <u>here</u>.

- b. Enter the **Notification Date** that the employee made their selection on.
- c. Add any relevant **Comments** as applicable.

d. If a Risk Assessment has already been carried out this can be added to the Attachments section and the tick box and Date Carried out field can be completed in the Additional Information section at the bottom of the page. More detail can be found on this in the 'How to Record a Risk Assessment' section of this guide.

| New Absence<br>Hilary Haricot-Bean |                                                                                                    | Canc                                                                                                    | el Save and Close                                                                                                    | Save                                                                                                    | Submi                                              |
|------------------------------------|----------------------------------------------------------------------------------------------------|----------------------------------------------------------------------------------------------------|----------------------------------------------------------------------------------------------------|----------------------------------------------------------------------------------------------------|----------------------------------------------------|
| al End Date                        | 201 Calendar Days                                                                                                    |                                                                                                    |                                                                                                    |                                                                                                    |                                                    |
|                                    |                                                                                                    |                                                                                                    |                                                                                                    |                                                                                                    |                                                    |
| -1-                                |                                                                                                    |                                                                                                    |                                                                                                    |                                                                                                    |                                                    |
| lis                                |                                                                                                    |                                                                                                    |                                                                                                    |                                                                                                    |                                                    |
| on<br>ion 3                        | ✓ Notification Date                                                                                                    | ti i i i i i i i i i i i i i i i i i i                                                                                                     |                                                                                                    |                                                                                                    |                                                    |
|                                    |                                                                                                    |                                                                                                    |                                                                                                    |                                                                                                    |                                                    |
| iments                             |                                                                                                    |                                                                                                    |                                                                                                    |                                                                                                    |                                                    |
| incho.                             |                                                                                                    |                                                                                                    |                                                                                                    |                                                                                                    |                                                    |
|                                    |                                                                                                    |                                                                                                    |                                                                                                    |                                                                                                    |                                                    |
| ients                              |                                                                                                    | ·····                                                                                                    |                                                                                                    |                                                                                                    |                                                    |
| ag and Drop                        |                                                                                                    |                                                                                                    |                                                                                                    |                                                                                                    |                                                    |
| ect or drop files here.            |                                                                                                    |                                                                                                    |                                                                                                    |                                                                                                    |                                                    |
|                                    |                                                                                                    | Add URL                                                                                                    |                                                                                                    |                                                                                                    |                                                    |
|                                    |                                                                                                    |                                                                                                    |                                                                                                    |                                                                                                    |                                                    |
|                                    | New Absence<br>Hilary Haricot-Bean<br>at End Date<br>ils<br>in<br>on 3<br>ments<br>ents<br>ag and Drop<br>ect or drop files here. | New Absence Hilary Haricot-Bean al End Date 201 Calendar Days ils in on 3 Notification Date ments ents ag and Drop tet or drop files here. | New Absence Cance     Hilary Haricot-Bean     al End Date     201 Calendar Days     ils     ing     ing | New ADSENCE Hilary Haricot-Bean al End Date  201 Calendar Days  ils  ing on 3  Notification Date  ents ents ents ents ents Add URL Add URL | New ADsence<br>Hilary Haricot-Bean<br>al Erid Date |

9. Click on the **Submit** button to complete the absence.

**Note:** The **Save and Close** and **Save** buttons will save this absence in draft state only. Please ensure to **Submit** it once all the details have been added.

| of EDINBURGH                        |   |                                  |   |        |                |      | △ 🧳  | 22  |
|-------------------------------------|---|----------------------------------|---|--------|----------------|------|------|-----|
| HH New Absence                      |   |                                  |   | Cancel | Save and Close | Save | Subn | nit |
|                                     |   |                                  |   |        |                |      |      |     |
| Absence Type<br>Maternity           | • |                                  |   |        |                |      |      |     |
|                                     |   |                                  |   |        |                |      |      |     |
| Dates                               |   |                                  |   |        |                |      |      |     |
| Expected Childbirth Date 12/01/2026 |   | Actual Childbirth Date           | Ħ | ]      |                |      |      |     |
| Won't return to work                |   | Planned Start Date<br>12/12/2025 | Ē |        |                |      |      |     |
|                                     |   |                                  |   | J      |                |      |      |     |
| Actual Start Date                   | t | Planned End Date<br>30/06/2026   | Ē |        |                |      |      |     |

#### How to Record a Maternity Risk Assessment

When a Line Manager has been informed that a Direct Report is pregnant, a risk assessment must be carried out. Once completed, the planned maternity absence must be updated to reflect this. Please note more than one Risk Assessment can be added if required

1. From the home page, click on the **My Team** tab and **Show More**. Scroll down to the **Absences** heading and click on **Existing Absences**.

| $\equiv \underbrace{THE UNIVERSITY}_{\text{of EDINBURGH}}$ |                                                         |                            |                      |
|------------------------------------------------------------|---------------------------------------------------------|----------------------------|----------------------|
| Good afternoon, Audre                                      | ey Aubergine<br>Help Desk Procurement To                | ols Guaranteed Hours       | Ň                    |
| QUICK ACTIONS APP                                          | s                                                       |                            | ·                    |
| Change Manager                                             | My Team Journeys                                        | Hiring Learning W          | onforce<br>pensation |
| Employee Summary                                           | Line Manager Annual Review<br>Dashboard Rever Dashboard | HR Reports Absence Reports | +                    |
| Cocument Records                                           |                                                         |                            |                      |
|                                                            |                                                         |                            |                      |
| Time                                                       |                                                         |                            |                      |
| Add Current Time Card                                      | Add Other Time Card                                     | E Team Schedule            |                      |
| Team Time Cards                                            |                                                         |                            |                      |
| Absences                                                   |                                                         |                            |                      |
| Absence Balance                                            | Add Absence                                             | Existing Absences          |                      |
| New Person                                                 |                                                         |                            |                      |
| Add a Pending Worker                                       | Pending Workers                                         |                            |                      |
| Workforce Structures                                       |                                                         |                            |                      |
| Request a New Position                                     | Request a Position Change                               |                            |                      |
|                                                            |                                                         |                            |                      |
| Things to Finish                                           |                                                         |                            |                      |

| Existing Abs                                          | ences                          |                              |                           |          |                        |  |  |  |
|-------------------------------------------------------|--------------------------------|------------------------------|---------------------------|----------|------------------------|--|--|--|
| Q Search by name, person number, or assignment number |                                |                              |                           |          |                        |  |  |  |
| Reports Direct reports 🛛 🗙                            | Assignment Status Manager Type | Show primary assignment only | Worker Type Filters C     | lear (1) |                        |  |  |  |
|                                                       | Domestic Assistant             |                              | Active - Payroll Eligible | Employee | exseed.ed.ac.uk-DNU10  |  |  |  |
|                                                       | Domestic Assistant             |                              | Active - Payroll Eligible | Employee | @ed.ac.uk-DNU5         |  |  |  |
|                                                       | Domestic Team Supervisor       |                              | Active - Payroll Eligible | Employee | @ed.ac.uk-DNU17        |  |  |  |
|                                                       | Domestic Assistant             |                              | Active - Payroll Eligible | Employee | Dexseed.ed.ac.uk-DNU6  |  |  |  |
|                                                       | Domestic Team Leader           |                              | Active - Payroll Eligible | Employee | @ed.ac.uk-DNU20        |  |  |  |
| Hilary Haricot-Bean                                   | Domestic Assistant-2           |                              | Active - Payroll Eligible | Employee | @ed.ac.uk              |  |  |  |
|                                                       | Domestic Assistant             |                              | Active - Payroll Eligible | Employee | Pexseed.ed.ac.uk-DNU17 |  |  |  |
|                                                       | Domestic Assistant-2           |                              | Active - Payroll Eligible | Employee | Dexseed.ed.ac.uk-DNU4  |  |  |  |
|                                                       | Domestic Team Leader           |                              | Active - Payroll Eligible | Employee | @ed.ac.uk-DNU12        |  |  |  |
|                                                       | Domestic Assistant             |                              | Active - Payroll Eligible | Employee | @exseed.ed.ac.uk-DNU18 |  |  |  |
|                                                       | Senior Domestic Assistant      |                              | Active - Payroll Eligible | Employee | @ed.ac.uk-DNU18        |  |  |  |

3. Click on the **pencil icon** against the Maternity absence.

| =        |                            | THE UNIVERSITY<br>of EDINBURGH           |                                             |           | ») 🗳 🗅    |
|----------|----------------------------|------------------------------------------|---------------------------------------------|-----------|-----------|
| <        | нн                         | Existing Absences<br>Hilary Haricot-Bean |                                             |           |           |
|          | Search by t                | type                                     |                                             |           | Q         |
|          | ate 27/11/2                | 2024 X Status Clear (1)                  |                                             |           |           |
|          | Add Absence                | e                                        |                                             |           | Sort By 🗸 |
| Ma       | aternity                   |                                          | 5/01/2026 - 30/06/2026<br>177 Calendar Days | Scheduled | 1         |
| Ar<br>Do | nual Leave<br>mestic Assis | e<br>tant                                | <b>31/12/2025 - 31/12/2025</b><br>5 Hours   | Scheduled | I         |
| Ar<br>Do | nual Leave<br>mestic Assis | atant-2                                  | 31/12/2025 - 31/12/2025<br>3 Hours          | Scheduled | 1         |
| Ar<br>Do | nual Leave<br>mestic Assis | tant-2                                   | <b>30/12/2025 - 30/12/2025</b><br>3 Hours   | Scheduled | P         |

4. Scroll down to the bottom of the screen. Upload the risk assessment into the **Attachments** section.

| HH Edit Absence                             |                                       |         | Cancel Withdraw | Submit |  |
|---------------------------------------------|---------------------------------------|---------|-----------------|--------|--|
| Actual Start Date                           | Planned End Date<br>30/06/2026        | Ē       |                 |        |  |
| Actual End Date                             | Planned Duration<br>177 Calendar Days |         |                 |        |  |
| Actual Duration<br>O Calendar Days          |                                       |         |                 |        |  |
| Details                                     |                                       |         |                 |        |  |
| Reason<br>Option 1                          | Notification Date<br>28/05/2025       | Ē       |                 |        |  |
| Comments                                    |                                       |         |                 |        |  |
| Attachments                                 |                                       |         |                 |        |  |
| Drag and Drop<br>Select or drop files here. |                                       |         |                 |        |  |
| URL                                         |                                       | Add URL |                 |        |  |
| Entitlements                                |                                       |         |                 |        |  |

5. Within the **Additional Information** section, put a tick in the field **Risk Assessment Done** box and complete the **Date carried out** field.

| нн Е                     | dit Absence<br>lary Haricot-Bean |                                  | Cancel Withdraw | Submit |
|--------------------------|----------------------------------|----------------------------------|-----------------|--------|
| 11/05/20                 | )26 - 30/06/2026                 | Entitlement exceeded             |                 |        |
| 11/05/20                 | 026 - 30/06/2026                 | Entitlement exceeded             |                 |        |
| 5/01/202                 | 26 - 10/05/2026                  | 126 Calendar Days at 100%        |                 |        |
| 5/01/202                 | 26 - 10/05/2026                  | 126 Calendar Days at 100%        |                 |        |
| Statutory                | Maternity Plan                   |                                  |                 |        |
| 5/01/202                 | 26 - 30/06/2026                  | 177 Calendar Days at 0%          |                 |        |
| Legislativ               | ve information                   |                                  |                 |        |
| Qualifying W<br>28/09/20 | leek<br>225                      | Override Average Weekly Earnings |                 |        |
| Additiona                | al information                   |                                  |                 |        |
| SMP1 Issue               | e Date                           | Risk Assessment Done?            |                 |        |
| Date carried             | d out 🗒                          |                                  |                 |        |
|                          |                                  |                                  |                 |        |

6. Click on the **Submit** button at the top of the page to complete the update.

| HH Edit Absence            |                                  | Cancel Withdraw Submit |
|----------------------------|----------------------------------|------------------------|
| 11/05/2026 - 30/06/2026    | Entitlement exceeded             |                        |
| 11/05/2026 - 30/06/2026    | Entitlement exceeded             |                        |
| 5/01/2026 - 10/05/2026     | 126 Calendar Days at 100%        |                        |
| 5/01/2026 - 10/05/2026     | 126 Calendar Days at 100%        |                        |
| Statutory Maternity Plan   |                                  |                        |
| 5/01/2026 - 30/06/2026     | 177 Calendar Days at 0%          |                        |
| Legislative information    |                                  |                        |
| Qualifying Week 28/09/2025 | Override Average Weekly Earnings |                        |
| Additional information     |                                  |                        |
| SMP1 Issue Date            | Risk Assessment Done?            |                        |
| Date carried out           | ]                                |                        |
|                            |                                  |                        |

#### How to Attach a MATB1 to a Maternity Record

1. From the home page, click on the **My Team** tab and **Show More**. Scroll down to the **Absences** heading and click on **Existing Absences**.

| $\equiv \underbrace{H}_{of ED}$ | UNIVERSITY<br>INBURGH       |                                                          |                            |                           |  |  |  |  |
|---------------------------------|-----------------------------|----------------------------------------------------------|----------------------------|---------------------------|--|--|--|--|
|                                 | Good afternoon, Aud         | Good afternoon, Audrey Aubergine                         |                            |                           |  |  |  |  |
|                                 | Me My Team My Client Groups | Help Desk Procurement                                    |                            | <b>&gt;</b>               |  |  |  |  |
|                                 | QUICK ACTIONS               | APPS                                                     |                            |                           |  |  |  |  |
|                                 | 🚊 Change Manager            |                                                          |                            |                           |  |  |  |  |
|                                 | Continuous Service Dates    | My Team Journeys                                         | Hiring Learning            | Workforce<br>Compensation |  |  |  |  |
|                                 | Employee Summary            |                                                          |                            |                           |  |  |  |  |
|                                 | 📝 Employment Info           |                                                          | <u>k</u>                   | +                         |  |  |  |  |
|                                 | 📝 Change Assignment         | Line Manager Annual Review<br>Dashboard Record Dashboard | HR Reports Absence Reports |                           |  |  |  |  |
|                                 | Document Records            |                                                          |                            |                           |  |  |  |  |
|                                 | Show More                   |                                                          |                            |                           |  |  |  |  |

| Time                     |                                     |
|--------------------------|-------------------------------------|
| 🔐 Add Current Time Card  | Add Other Time Card 🕒 Team Schedule |
| Team Time Cards          |                                     |
| Absences                 |                                     |
| Absence Balance          | Add Absence Existing Absences       |
| New Person               |                                     |
| 🗳 🔭 Add a Pending Worker | Pending Workers                     |
| Workforce Structures     |                                     |
| Request a New Position   | Request a Position Change           |
|                          |                                     |
| Things to Finish         |                                     |

| Q Search by name, person number, or assignment number |                                |                              |                           |            |                        |  |  |  |  |
|-------------------------------------------------------|--------------------------------|------------------------------|---------------------------|------------|------------------------|--|--|--|--|
| eports Direct reports X                               | Assignment Status Manager Type | Show primary assignment only | Worker Type Filters       | Clear (1)  |                        |  |  |  |  |
| -                                                     | Domestic Assistant             |                              | Active - Payroll Eligible | e Employee | exseed.ed.ac.uk-DNU10  |  |  |  |  |
|                                                       | Domestic Assistant             |                              | Active - Payroll Eligible | e Employee | @ed.ac.uk-DNU5         |  |  |  |  |
|                                                       | Domestic Team Supervisor       |                              | Active - Payroll Eligible | e Employee | @ed.ac.uk-DNU17        |  |  |  |  |
|                                                       | Domestic Assistant             |                              | Active - Payroll Eligible | e Employee | exseed.ed.ac.uk-DNU6   |  |  |  |  |
|                                                       | Domestic Team Leader           |                              | Active - Payroll Eligible | e Employee | @ed.ac.uk-DNU20        |  |  |  |  |
| Hilary Haricot-Bean                                   | Domestic Assistant-2           |                              | Active - Payroll Eligible | e Employee | @ed.ac.uk              |  |  |  |  |
|                                                       | Domestic Assistant             |                              | Active - Payroll Eligible | e Employee | aexseed.ed.ac.uk-DNU17 |  |  |  |  |
|                                                       | Domestic Assistant-2           |                              | Active - Payroll Eligible | e Employee | Dexseed.ed.ac.uk-DNU4  |  |  |  |  |
|                                                       | Domestic Team Leader           |                              | Active - Payroll Eligible | e Employee | @ed.ac.uk-DNU12        |  |  |  |  |
|                                                       | Domestic Assistant             |                              | Active - Payroll Eligible | e Employee | @exseed.ed.ac.uk-DNU18 |  |  |  |  |
|                                                       | Senior Domestic Assistant      |                              | Active - Payroll Eligible | e Employee | @ed.ac.uk-DNU18        |  |  |  |  |

3. Click on the **pencil icon** against the maternity absence

| $\equiv \int_{0}^{0} \int_{0}^{0} F DINBURGH$ |                                             |           | 💴 🍨 🗅     |
|-----------------------------------------------|---------------------------------------------|-----------|-----------|
| < HH Existing Absences                        |                                             |           |           |
| Search by type                                |                                             |           | Q         |
| Date 27/11/2024 X Status Clear (1)            |                                             |           |           |
| Add Absence                                   |                                             |           | Sort By 🗸 |
| Maternity                                     | 5/01/2026 - 30/06/2026<br>177 Calendar Days | Scheduled | 1         |
| Annual Leave<br>Domestic Assistant            | <b>31/12/2025 - 31/12/2025</b><br>5 Hours   | Scheduled | 1         |
| Annual Leave<br>Domestic Assistant-2          | 31/12/2025 - 31/12/2025<br>3 Hours          | Scheduled | 1         |
| Annual Leave<br>Domestic Assistant-2          | <b>30/12/2025 - 30/12/2025</b><br>3 Hours   | Scheduled | 1         |

 Scroll down to the Attachments section and upload the MATB1 either by dragging the file into the Drag and Drop box or clicking on the box.

| IH Edit Absence                             |                                |         | Cancel Withdraw | Submit |
|---------------------------------------------|--------------------------------|---------|-----------------|--------|
| Reason<br>Option 1                          | ▼ Notification Date 28/05/2025 |         |                 |        |
| Comments                                    |                                |         |                 |        |
| Attachments                                 |                                |         |                 |        |
| Drag and Drop<br>Select or drop files here. |                                |         |                 |        |
| <u></u>                                     |                                | )       |                 |        |
| URL                                         |                                | Add URL |                 |        |
| URL<br>Entitlements                         |                                | Add URL |                 |        |
| URL Entitlements Maternity Plan             |                                | Add URL |                 |        |

5. Click on the **Submit** button.

| Hilary Haricot-Bean                   |                                |         | Cancel Withdraw | Subr |
|---------------------------------------|--------------------------------|---------|-----------------|------|
| Reason<br>Option 1                    | ▼ Notification Date 28/05/2025 | Ħ       |                 |      |
| Comments                              |                                |         |                 |      |
| Attachments Drag and Drop             |                                |         |                 |      |
| Select or drop files here.            |                                |         |                 |      |
| (                                     |                                |         |                 |      |
| URL                                   |                                | Add URL |                 |      |
| URL                                   |                                | Add URL |                 |      |
| URL<br>Entitlements<br>Maternity Plan |                                | Add URL |                 |      |

#### How to Record Adoption or Surrogacy Leave

We are aware that the field names within the Adoption and Surrogacy Leave screens may not fit the employee's individual circumstances. Please refer to the <u>Appendix</u> as well as the <u>Guide to Adoption and</u> <u>Surrogacy Leave</u>.

1. From the home page, click on the **My Team** tab and **Show More**. Scroll down to the **Absences** heading and click on **Add Absence**.

| THE UNI<br>of EDINB | VEF<br>URC                       | RSITY<br>GH       |                  |                           |                                   |            |                 |                           |   | ☆ 『 | ⊐ <i>¢</i> , | AA |
|---------------------|----------------------------------|-------------------|------------------|---------------------------|-----------------------------------|------------|-----------------|---------------------------|---|-----|--------------|----|
|                     | Good afternoon, Audrey Aubergine |                   |                  |                           |                                   |            |                 |                           |   |     |              |    |
|                     | Me                               | My Team           | My Client Groups | Help Desk                 |                                   |            | teed Hours      |                           | > |     |              |    |
|                     | QUICK A                          | ACTIONS           | ,                | APPS                      |                                   |            |                 |                           |   |     |              |    |
|                     |                                  | Change Manager    |                  |                           |                                   |            |                 |                           |   |     |              |    |
|                     | ė                                |                   | ates             | My Team                   | Journeys                          | Hiring     | Learning        | Workforce<br>Compensation |   |     |              |    |
|                     | ė                                | Employee Summary  |                  |                           |                                   |            |                 |                           |   |     |              |    |
|                     | 2/                               | Employment Info   |                  |                           | <b>-</b>                          | 充。         | 8               | +                         |   |     |              |    |
|                     | 2/                               | Change Assignment |                  | Line Manager<br>Dashboard | Annual Review<br>Record Dashboard | HR Reports | Absence Reports |                           |   |     |              |    |
|                     | ŵ                                | Document Records  |                  |                           |                                   |            |                 |                           |   |     |              |    |
|                     | Show N                           | Aore              |                  |                           |                                   |            |                 |                           |   |     |              |    |

| $\equiv \underbrace{\text{THE UNIVERSITY}}_{of \text{ EDINBURGH}}$ |                           |                                   |  |
|--------------------------------------------------------------------|---------------------------|-----------------------------------|--|
| Hiring                                                             |                           |                                   |  |
| 🗳 Add a Candidate                                                  | Create Job Requisition    | Manage Shared Interview Schedules |  |
| Time                                                               |                           |                                   |  |
| Add Current Time Card                                              | Add Other Time Card       | Team Schedule                     |  |
| eam Time Cards                                                     |                           |                                   |  |
| Absences                                                           |                           |                                   |  |
| H Absence Balance                                                  | Add Absence               | Existing Absences                 |  |
| New Person                                                         |                           |                                   |  |
| Add a Pending Worker                                               | Pending Workers           |                                   |  |
| Workforce Structures                                               |                           |                                   |  |
| Request a New Position                                             | Request a Position Change |                                   |  |
|                                                                    |                           |                                   |  |

| < Add At           | osence                   |                     |                                  |                        |             |                     |  |
|--------------------|--------------------------|---------------------|----------------------------------|------------------------|-------------|---------------------|--|
| Q Search by        |                          |                     |                                  |                        |             |                     |  |
| Reports Direct rep | orts X Assignment Status | Manager Type Show p | orimary assignment only Worker T | Type Filters Clear (1) |             |                     |  |
|                    |                          |                     |                                  |                        |             |                     |  |
|                    |                          |                     |                                  |                        |             | Sort By Relevance 🗸 |  |
|                    |                          |                     |                                  |                        |             |                     |  |
| Namo               | Percenal Job Title       | Percen Number       | Assignment Number                | Assignment Status      | Worker Tune | Work Email          |  |
| Name               | Personal Job Title       | Person Number       | Assignment Number                | Assignment Status      | Worker Type | Work Email          |  |

#### 3. Select **Surrogacy or Adoption** from the **Absence Type** drop-down list.

| HH New Absence<br>Hilary Haricot-Bean |                                  | Cancel Save and Close Save Save |
|---------------------------------------|----------------------------------|---------------------------------|
|                                       |                                  |                                 |
|                                       |                                  |                                 |
|                                       |                                  |                                 |
| Absence Type                          |                                  |                                 |
|                                       | · ·                              |                                 |
| Partner Birth                         |                                  |                                 |
| Phased Return                         | he details of your absence here  |                                 |
| Sickness                              | ne details of your absence nere. |                                 |
| Special Paid Leave                    |                                  |                                 |
| Surrogacy and Adoption                |                                  |                                 |
| Unauthorised Leave                    |                                  |                                 |
| Unpaid Leave                          |                                  |                                 |
|                                       |                                  |                                 |

- 4. In the **Dates** section:
  - a. Complete the **Expected Placement Date**, **Planned Start Date** and the **Planned End Date** fields. These dates can be changed at a later date if needed (please refer to the '<u>How to Amend</u> <u>Leave</u>' section in this guide).
  - b. If the employee does not plan to return to work, click on the **Won't return to work** toggle instead of the **Planned End Date**.

| Dates                   |   |                       |        |  |
|-------------------------|---|-----------------------|--------|--|
| Expected Placement Date | Ē | Actual Placement Date | Ē      |  |
| Man't return to work    |   |                       |        |  |
|                         |   | Planned Start Date    | i      |  |
|                         |   |                       |        |  |
| Actual Start Date       | Ē | Planned End Date      | Ē      |  |
|                         |   |                       |        |  |
| Actual End Date         | Ē | Placement Match Date  | iii ii |  |
|                         |   |                       |        |  |

- 5. In the **Details** section:
  - a. Select Option 1, 2 or 3 from the **Reason** drop down menu (**note**, the system will default to Option 3, so please ensure this is updated as applicable).
  - b. Enter the Notification Date that the employee made their selection on.
  - c. Add any relevant notes in the **Comments** section.
  - d. Attach relevant documentation in the **Attachments** section either by dragging the file into the **Drag and Drop** box or clicking on the box.

| Actual End Date            | Place   | ment Match Date | ta la la la la la la la la la la la la la |  |
|----------------------------|---------|-----------------|-------------------------------------------|--|
|                            |         |                 |                                           |  |
|                            |         |                 |                                           |  |
| Planned Duration           |         |                 |                                           |  |
| 90 Calendar Days           |         |                 |                                           |  |
|                            |         |                 |                                           |  |
| Details                    |         |                 |                                           |  |
|                            |         |                 |                                           |  |
| Option 3                   | ▼ Notif | ication Date    | iii l                                     |  |
| · · ·                      |         |                 |                                           |  |
|                            |         |                 |                                           |  |
| Comments                   |         |                 |                                           |  |
|                            |         |                 |                                           |  |
|                            |         |                 |                                           |  |
| Attachments                |         |                 |                                           |  |
|                            |         |                 |                                           |  |
| Drag and Drop              |         |                 |                                           |  |
| Select or drop files here. |         |                 |                                           |  |
| <u> </u>                   |         |                 |                                           |  |
| LIBI                       |         |                 | Add URI                                   |  |
|                            |         |                 |                                           |  |
|                            |         |                 |                                           |  |
|                            |         |                 |                                           |  |

6. Click on the **Submit** button to complete the absence.

**Note:** The **Save and Close** and **Save** buttons will save this absence in draft state only. Please ensure to **Submit** it once all the details have been added.

| H New Absence           |   |                                | Cance | Save and Close | Save | Sub |
|-------------------------|---|--------------------------------|-------|----------------|------|-----|
| Hilary Haricot-Bean     |   |                                |       |                |      |     |
|                         |   |                                |       |                |      |     |
|                         |   |                                |       |                |      |     |
|                         |   |                                |       |                |      |     |
| Absence Type            |   |                                |       |                |      |     |
| Surrogacy and Adoption  | • |                                |       |                |      |     |
|                         |   |                                |       |                |      |     |
|                         |   |                                |       |                |      |     |
| Dates                   |   |                                |       |                |      |     |
| Expected Placement Date |   |                                |       |                |      |     |
| 4/08/2025               | i | Actual Placement Date          |       |                |      |     |
|                         |   |                                |       |                |      |     |
| Won't return to work    |   | Planned Start Date             | ta l  |                |      |     |
|                         |   | 28/07/2025                     |       |                |      |     |
|                         |   |                                |       |                |      |     |
| Actual Start Date       | Ē | Planned End Date<br>31/10/2025 | ti i  |                |      |     |
|                         |   |                                |       |                |      |     |
|                         |   |                                |       |                |      |     |
|                         |   |                                |       |                |      |     |

How to Record Partner Leave

#### Partner Adoption

1. Before you can enter the employee's partner leave, you will need to check whether there are any existing absence records on the employee's People and Money record. From the home page, click on the **My Team tab** and **Show More**. Scroll down to the **Absences** heading and click on **Existing Absences**.

| $= \underbrace{O}_{\text{of EDINE}}  \text{THE UN} \\ of EDINE$ | IVERSITY<br>BURGH                         |                        |                                 |                 |                           | 습 숲 ᄆ 🗘 м |
|-----------------------------------------------------------------|-------------------------------------------|------------------------|---------------------------------|-----------------|---------------------------|-----------|
|                                                                 | Good afternoon, A                         | udrey Aubergin         | e                               |                 |                           |           |
|                                                                 | Me My Team My Client G                    | roups Help Desk Pri    | ocurement Tools Guara           | nteed Hours     |                           | >         |
|                                                                 | QUICK ACTIONS                             | APPS                   |                                 |                 |                           |           |
|                                                                 | 🚊 Change Manager                          |                        |                                 |                 |                           |           |
|                                                                 | Continuous Service Dates                  | My Team                | Journeys Hiring                 | Learning        | Workforce<br>Compensation |           |
|                                                                 | Employee Summary                          |                        |                                 |                 |                           |           |
|                                                                 |                                           | Line Manager           | Annual Review HR Reports        | Absence Reports | +                         |           |
|                                                                 | Change Assignment Change Document Records | Dashboard Re           | cord Dashboard                  |                 |                           |           |
|                                                                 | Show Mare                                 |                        |                                 |                 |                           |           |
|                                                                 |                                           |                        |                                 |                 |                           |           |
| $\equiv \underbrace{\mathbf{M}}_{of EDINBUI}$                   | ERSITY<br>RGH                             |                        |                                 |                 |                           | 습 ☆ 두 🗘 🖂 |
| COLUMN ST                                                       |                                           |                        |                                 |                 |                           |           |
|                                                                 | 🚰 Add a Candidate                         | Create Job Requisition | Hanage Shared Interview Schedul | es              |                           |           |
|                                                                 | Skills and Qualifications                 |                        |                                 |                 |                           |           |
|                                                                 | Time                                      |                        |                                 |                 |                           |           |
|                                                                 | Add Current Time Card                     | Add Other Time Card    | Team Schedule                   | Team Time Cards |                           |           |
|                                                                 | Absences                                  |                        |                                 |                 |                           |           |
|                                                                 | Absence Balance                           | Add Absence            | Existing Absences               |                 |                           |           |
|                                                                 | New Person                                | Pending Workers        |                                 |                 |                           |           |

Workforce Structures

| Existing Abs               | ences                          |                              |                           |            |                        |
|----------------------------|--------------------------------|------------------------------|---------------------------|------------|------------------------|
| Q Search by name, per      |                                |                              |                           |            |                        |
| Reports Direct reports 🛛 🗙 | Assignment Status Manager Type | Show primary assignment only | Worker Type Filters       | Clear (1)  |                        |
|                            | Domestic Assistant             |                              | Active - Payroll Eligible | e Employee | exseed.ed.ac.uk-DNU10  |
|                            | Domestic Assistant             |                              | Active - Payroll Eligible | e Employee | @ed.ac.uk-DNU5         |
|                            | Domestic Team Supervisor       |                              | Active - Payroll Eligible | e Employee | ac.uk-DNU17            |
|                            | Domestic Assistant             |                              | Active - Payroll Eligible | e Employee | Dexseed.ed.ac.uk-DNU6  |
|                            | Domestic Team Leader           |                              | Active - Payroll Eligible | e Employee | @ed.ac.uk-DNU20        |
| Hilary Haricot-Bean        | Domestic Assistant-2           |                              | Active - Payroll Eligible | e Employee | @ed.ac.uk              |
|                            | Domestic Assistant             |                              | Active - Payroll Eligible | e Employee | aexseed.ed.ac.uk-DNU17 |
|                            | Domestic Assistant-2           |                              | Active - Payroll Eligible | e Employee | Dexseed.ed.ac.uk-DNU4  |
|                            | Domestic Team Leader           |                              | Active - Payroll Eligible | e Employee | @ed.ac.uk-DNU12        |
|                            | Domestic Assistant             |                              | Active - Payroll Eligible | e Employee | @exseed.ed.ac.uk-DNU18 |
|                            | Senior Domestic Assistant      |                              | Active - Payroll Eligible | e Employee | @ed.ac.uk-DNU18        |

- 3. Look for any absences that will overlap with the proposed partner leave dates. If you need to amend or delete an absence, please see the <u>How to Amend Leave</u> section of this guide.
- 4. If you are still in the **Existing Absences** screen, you can click the **Add Absence** button below the search bar to create a new absence.

| $\equiv \underbrace{\text{THE U}}_{of \text{ EDIN}}$ | NIVERSITY<br>IBURGH                  |                                                 |           |           | û 🗳 🚾 |
|------------------------------------------------------|--------------------------------------|-------------------------------------------------|-----------|-----------|-------|
|                                                      | < HH Existing Absences               |                                                 |           |           |       |
|                                                      | Search by type                       | ٩                                               |           |           |       |
|                                                      | Date 3/12/2024 X Status Clear (1)    |                                                 |           |           |       |
|                                                      | Add Absence                          |                                                 |           | Sort By 🗸 |       |
|                                                      | Unpaid Parental Leave                | <b>3/08/2026 - 9/08/2026</b><br>7 Celendar Days | Denied    | P         |       |
|                                                      | Maternity                            | 5/01/2026 - 30/06/2026<br>177 Calendar Days     | Scheduled | P         |       |
|                                                      | Annual Leave<br>Domestic Assistant   | 31/12/2025 - 31/12/2025<br>5 Hours              | Scheduled | I         |       |
|                                                      | Annual Leave<br>Domestic Assistant-2 | 31/12/2025 - 31/12/2025<br>3 Hours              | Scheduled | 1         |       |
|                                                      | Annual Leave<br>Domestic Assistant-2 | 30/12/2025 - 30/12/2025<br>3 Hours              | Scheduled | 1         |       |
|                                                      | Annual Leave<br>Domestic Assistant   | 30/12/2025 - 30/12/2025<br>5 Hours              | Scheduled | 1         |       |
|                                                      | Annual Leave<br>Domestic Assistant   | 29/12/2025 - 29/12/2025<br>5 Hours              | Scheduled | 1         |       |
|                                                      |                                      |                                                 |           |           |       |

Alternatively, from the home page, click on the **My Team** tab and **Show More**. Scroll down to the **Absences** heading and click on **Add Absence**.

| $\equiv \int_{0}^{0} \int_{0}^{0} \int_$ | E UNIVERSITY<br>EDINBURGH                                                        | 습 추 며 📬 🔤 |
|----------------------------------------------------------------------------------------------------|----------------------------------------------------------------------------------|-----------|
|                                                                                                    | Good afternoon, Audrey Aubergine                                                 |           |
|                                                                                                    | Me My Team My Client Groups Help Desk Procurement Tools Guaranteed Hours         | >         |
|                                                                                                    | QUICK ACTIONS APPS                                                               |           |
|                                                                                                    | 🖁 Change Manager                                                                 |           |
|                                                                                                    | Continuous Service Dates My Team Journeys Hiring Learning Workforce Compensation |           |
|                                                                                                    |                                                                                  |           |
|                                                                                                    | Change Assignment Line Manager Annual Review HR Reports Absence Reports          |           |
|                                                                                                    | C Document Records                                                               |           |
|                                                                                                    | Show More                                                                        |           |
|                                                                                                    |                                                                                  |           |

| =                                               |                                                                        |                                   |  |
|-------------------------------------------------|------------------------------------------------------------------------|-----------------------------------|--|
| Hiring                                          |                                                                        |                                   |  |
| 🚰 * Add a Candidate                             | Create Job Requisition                                                 | Manage Shared Interview Schedules |  |
| Time                                            |                                                                        |                                   |  |
| Add Current Time Card                           | Add Other Time Card                                                    | Team Schedule                     |  |
| Team Time Cards                                 |                                                                        |                                   |  |
| Absences                                        |                                                                        |                                   |  |
| Absence Balance                                 | Add Absence                                                            | Existing Absences                 |  |
| New Person                                      |                                                                        |                                   |  |
| 🚰 Add a Pending Worker                          | Mending Workers                                                        |                                   |  |
| Workforce Structures                            |                                                                        |                                   |  |
| Request a New Position                          | Request a Position Change                                              |                                   |  |
|                                                 |                                                                        |                                   |  |
| Add a Pending Worker       Workforce Structures | <ul> <li>Pending Workers</li> <li>Request a Position Change</li> </ul> |                                   |  |

|   | THE UNIV        | ERSITY<br>RGH      |               |                                |                           |             |                     | Ċ ¢ | AA |
|---|-----------------|--------------------|---------------|--------------------------------|---------------------------|-------------|---------------------|-----|----|
|   | < Add Abse      | ence               | nment number  | mary assignment only Worker Tu | pe Filters Clear (1)      |             |                     |     |    |
|   | Name            | Personal Job Title | Person Number | Assignment Number              | Assignment Status         | Worker Type | Sort By Relevance 💙 |     |    |
| l | Bertie Beetroot | Graphic Designer   |               |                                | Active - Payroll Eligible | Employee    | or at at a@ed.ac.uk |     |    |

6. Select Partner Adoption from the Absence Type drop-down list.

| HH New Absence                    |   |                                  | Cancel | Save and Close | Save | Submit |
|-----------------------------------|---|----------------------------------|--------|----------------|------|--------|
|                                   |   |                                  |        |                |      |        |
|                                   |   |                                  |        |                |      |        |
| Absence Type                      | • |                                  |        |                |      |        |
| Annual Leave                      |   |                                  |        |                |      |        |
| Emergency Time off for Dependants |   | he details of your absence here. |        |                |      |        |
| Maternity                         |   |                                  |        |                |      |        |
| Other Paid Leave                  |   |                                  |        |                |      |        |
| Parental Bereavement              |   |                                  |        |                |      |        |
| Partner Adoption                  |   |                                  |        |                |      |        |
| Partner Birth                     |   |                                  |        |                |      |        |
| Phased Return                     |   |                                  |        |                |      |        |

- 7. In the **Dates** section:
  - a. Complete the **Expected Placement Date** field **or**, if known, the **Actual Placement Date** field.
  - b. Complete the **Planned Start Date** field **or**, if known, the **Actual Start Date** field.
  - c. Complete the **Planned End Date** field. The Planned Duration field will automatically calculate the full duration of the absence.

These can be changed at a later date if needed (please refer to the '<u>How to Amend Leave</u>' section in this guide).

| Hilary Haricot-Bean              |   |                       |   |  |
|----------------------------------|---|-----------------------|---|--|
| Absence Type<br>Partner Adoption | • |                       |   |  |
| lates                            |   |                       |   |  |
| Expected Placement Date          |   | Actual Placement Date |   |  |
| Planned Start Date               | Ħ | Actual Start Date     | Ē |  |
|                                  | Ē | Actual End Date       |   |  |
| Planned End Date                 |   |                       |   |  |

#### 8. In the **Details** section:

- a. Add any appropriate **Comments**.
- b. Upload any relevant **Attachments** either by dragging the file into the **Drag and Drop** box or clicking on the box.

| Placement Match Date                        | Ē | Planned Duration<br>14 Calendar Days |  |  |
|---------------------------------------------|---|--------------------------------------|--|--|
| Details<br>Special Conditions               |   |                                      |  |  |
| Comments                                    |   |                                      |  |  |
| Attachments                                 |   |                                      |  |  |
| Drag and Drop<br>Select or drop files here. |   |                                      |  |  |

9. Click on the **Submit** button to complete the absence.

**Note:** The **Save and Close** and **Save** buttons will save this absence in draft state only. Please ensure to **Submit** it once all the details have been added.

| HH New Absence                              |   |                                      |         | Cancel | Save and Close | Save | Submi |
|---------------------------------------------|---|--------------------------------------|---------|--------|----------------|------|-------|
| Placement Match Date                        | Ē | Planned Duration<br>14 Calendar Days |         |        |                |      |       |
| Details                                     |   |                                      |         |        |                |      |       |
| Special Conditions                          |   |                                      |         |        |                |      |       |
| Comments                                    |   |                                      |         |        |                |      |       |
| Attachments                                 |   |                                      |         |        |                |      |       |
| Drag and Drop<br>Select or drop files here. |   |                                      |         |        |                |      |       |
| URL                                         |   |                                      | Add URL |        |                |      |       |

#### Partner Birth

1. Before you can enter the employee's partner leave, you will need to check whether there are any existing absence records on the employee's People and Money record. From the home page, click on the **My Team tab** and **Show More**. Scroll down to the **Absences** heading and click on **Existing Absences**.

| THE UNIVERSITY<br>f EDINBURGH |                           |                                   |               |                 |                           |   | AA 🥵 |
|-------------------------------|---------------------------|-----------------------------------|---------------|-----------------|---------------------------|---|------|
| Good afternoo                 | on, Audrey Auber          | gine                              |               |                 |                           |   |      |
| Me My Team My                 | Client Groups Help Desk   |                                   | ools Guarante | eed Hours       |                           | > |      |
| QUICK ACTIONS                 | APPS                      |                                   |               |                 |                           |   |      |
| 🚊 Change Manager              |                           |                                   |               |                 |                           |   |      |
| Continuous Service Dates      | My Team                   | Journeys                          | Hiring        | Learning        | Workforce<br>Compensation |   |      |
| Employee Summary              |                           |                                   |               |                 |                           |   |      |
| Employment Info               |                           | 一 一 一                             | <u>∱</u>      | 8               | +                         |   |      |
| Change Assignment             | Line Manager<br>Dashboard | Annual Review<br>Record Dashboard | HR Reports    | Absence Reports |                           |   |      |
| Document Records              |                           |                                   |               |                 |                           |   |      |
| Show More                     |                           |                                   |               |                 |                           |   |      |

| $\equiv \underbrace{W}_{of} \operatorname{EDINBURGH}^{THE UNIVERSIT}$ | ГҮ                        |                           |                                   |                 | △ ☆ | Þ 🕫 | 20 |
|-----------------------------------------------------------------------|---------------------------|---------------------------|-----------------------------------|-----------------|-----|-----|----|
|                                                                       |                           |                           |                                   |                 |     |     |    |
|                                                                       | 🐣 Add a Candidate         | Create Job Requisition    | Manage Shared Interview Schedules |                 |     |     |    |
|                                                                       | Skills and Qualifications |                           |                                   |                 |     |     |    |
|                                                                       | Skills and Qualifications |                           |                                   |                 |     |     |    |
|                                                                       | Time                      |                           |                                   |                 |     |     |    |
|                                                                       | Add Current Time Card     | Add Other Time Card       | 😉 Team Schedule                   | Team Time Cards |     |     |    |
|                                                                       | Absences                  |                           |                                   |                 |     |     |    |
|                                                                       | Absence Balance           | Add Absence               | Existing Absences                 |                 |     |     |    |
|                                                                       | New Person                |                           |                                   |                 |     |     |    |
|                                                                       | Add a Pending Worker      | Pending Workers           |                                   |                 |     |     |    |
|                                                                       | Workforce Structures      |                           |                                   |                 |     |     |    |
|                                                                       | Request a New Position    | Request a Position Change |                                   |                 |     |     |    |
|                                                                       |                           |                           |                                   |                 |     |     |    |
|                                                                       | Things to Finish          |                           |                                   |                 |     |     |    |

| Q Search by name, person number, or assignment number |                              |                                                                                                    |                                                                                                    |  |  |
|-------------------------------------------------------|------------------------------|----------------------------------------------------------------------------------------------------|----------------------------------------------------------------------------------------------------|--|--|
| Show primary assignment only                          | Worker Type Filters          | Clear (1)                                                                                                    |                                                                                                    |  |  |
|                                                       | Active - Payroll Eligibl     | e Employee                                                                                                    | exseed.ed.ac.uk-DNU10                                                                                                    |  |  |
|                                                       | Active - Payroll Eligibl     | e Employee                                                                                                    | ed.ac.uk-DNU5                                                                                                    |  |  |
|                                                       | Active - Payroll Eligibl     | e Employee                                                                                                    | @ed.ac.uk-DNU17                                                                                                    |  |  |
|                                                       | Active - Payroll Eligibl     | e Employee                                                                                                    | exseed.ed.ac.uk-DNU6                                                                                                    |  |  |
|                                                       | Active - Payroll Eligibl     | e Employee                                                                                                    | @ed.ac.uk-DNU20                                                                                                    |  |  |
|                                                       | Active - Payroll Eligibl     | e Employee                                                                                                    | @ed.ac.uk                                                                                                    |  |  |
|                                                       | Active - Payroll Eligibl     | e Employee                                                                                                    | ຈexseed.ed.ac.uk-DNU17                                                                                                    |  |  |
|                                                       | Active - Payroll Eligibl     | e Employee                                                                                                    | Dexseed.ed.ac.uk-DNU4                                                                                                    |  |  |
|                                                       | Active - Payroll Eligibl     | e Employee                                                                                                    | @ed.ac.uk-DNU12                                                                                                    |  |  |
|                                                       | Active - Payroll Eligibl     | e Employee                                                                                                    | @exseed.ed.ac.uk-DNU18                                                                                                    |  |  |
|                                                       | Active - Payroll Eligibl     | e Employee                                                                                                    | @ed.ac.uk-DNU18                                                                                                    |  |  |
|                                                       | Show primary assignment only | Show primary assignment only Worker Type Filters<br>Active - Payroll Eligibi<br>Active - Payroll Eligibi<br>Active - Payroll Eligibi<br>Active - Payroll Eligibi<br>Active - Payroll Eligibi<br>Active - Payroll Eligibi<br>Active - Payroll Eligibi<br>Active - Payroll Eligibi<br>Active - Payroll Eligibi<br>Active - Payroll Eligibi | Show primary assignment only       Worker Type       Filters       Clear (1)         Show primary assignment only       Active - Payroll Eligible       Employee         Active - Payroll Eligible       Employee         Active - Payroll Eligible       Employee |  |  |

- 3. Look for any absences that will overlap with the proposed partner leave dates. If you need to amend or delete an absence, please see the <u>How to Amend Leave</u> section of this guide.
- 4. If you are still in the **Existing Absences** screen, you can click the **Add Absence** button below the search bar to create a new absence.

| $\equiv \underbrace{\text{THE U}}_{of \text{ EDIN}}$ | NIVERSITY<br>NBURGH                  |                                                  |           |           | û 🦆 🚾 |
|------------------------------------------------------|--------------------------------------|--------------------------------------------------|-----------|-----------|-------|
|                                                      | < HH Existing Absences               |                                                  |           |           |       |
|                                                      | Search by type                       |                                                  | ۹         |           |       |
|                                                      | Date 3/12/2024 X Status Clear (1)    |                                                  |           |           |       |
|                                                      | Add Absence                          |                                                  |           | Sort By 🗸 |       |
|                                                      | Unpaid Parental Leave                | 3/08/2026 - 9/08/2026<br>7 Calendar Days         | Denied    | 1         |       |
|                                                      | Maternity                            | 5/01/2026 - 30/06/2026<br>177 Calendar Døys      | Scheduled | 1         |       |
|                                                      | Annual Leave<br>Domestic Assistant   | 31/12/2025 - 31/12/2025<br>5 Hours               | Scheduled | 1         |       |
|                                                      | Annual Leave<br>Domestic Assistant-2 | 31/12/2025 - 31/12/2025<br>3 Hours               | Scheduled | 1         |       |
|                                                      | Annual Leave<br>Domestic Assistant-2 | 30/12/2025 - 30/12/2025<br>3 Hours               | Scheduled | 1         |       |
|                                                      | Annual Leave<br>Domestic Assistant   | <b>30/12/2025</b> - <b>30/12/2025</b><br>5 Hours | Scheduled | 1         |       |
|                                                      | Annual Leave<br>Domestic Assistant   | 29/12/2025 - 29/12/2025<br>5 Hours               | Scheduled | 1         |       |
|                                                      |                                      |                                                  |           |           |       |

Alternatively, from the home page, click on the **My Team** tab and **Show More**. Scroll down to the **Absences** heading and click on **Add Absence**.

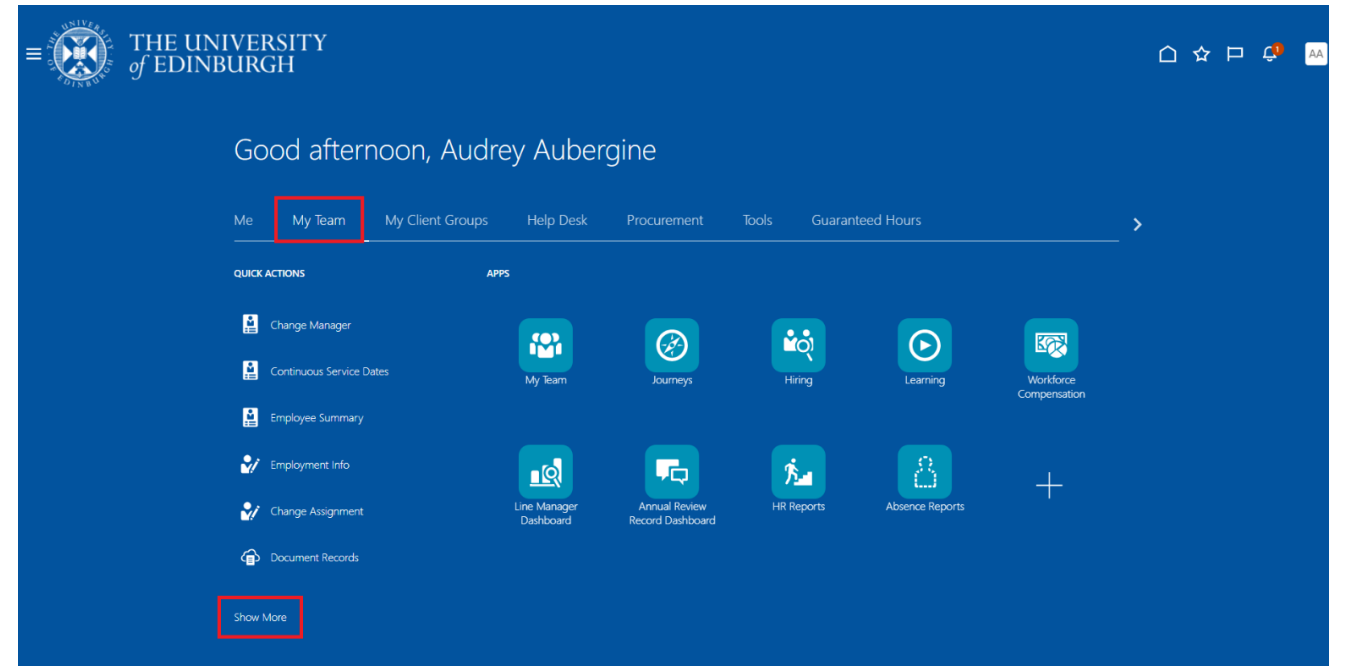

| $\equiv \underbrace{\text{THE UNIVERSITY}}_{of EDINBURGH}$ |                           |                                   |  |
|------------------------------------------------------------|---------------------------|-----------------------------------|--|
| Hiring                                                     |                           |                                   |  |
| 🗳 Add a Candidate                                          | Create Job Requisition    | Manage Shared Interview Schedules |  |
| Time                                                       |                           |                                   |  |
| Add Current Time Card                                      | Add Other Time Card       | 🔚 Team Schedule                   |  |
| 📄 Team Time Cards                                          |                           |                                   |  |
| Absences                                                   |                           |                                   |  |
| 📰 Absence Balance                                          | Add Absence               | Existing Absences                 |  |
| New Person                                                 |                           |                                   |  |
| 🚰 Add a Pending Worker                                     | Pending Workers           |                                   |  |
| Workforce Structures                                       |                           |                                   |  |
| Request a New Position                                     | Request a Position Change |                                   |  |
|                                                            |                           |                                   |  |

| < Add Abse             | ence               |                      |                                 |                           |             |                     |  |
|------------------------|--------------------|----------------------|---------------------------------|---------------------------|-------------|---------------------|--|
| Q Search by nan        |                    |                      |                                 |                           |             |                     |  |
| Reports Direct reports | Assignment Status  | Manager Type Show pr | imary assignment only Worker Ty | pe Filters Clear (1)      |             |                     |  |
|                        |                    |                      |                                 |                           |             |                     |  |
|                        |                    |                      |                                 |                           |             | Sort By Relevance 🗸 |  |
| Name                   | Personal Job Title | Person Number        | Assignment Number               | Assignment Status         | Worker Type | Work Email          |  |
| Bertie Beetroot        | Graphic Designer   |                      |                                 | Active - Payroll Eligible | Employee    | @ed.ac.uk           |  |

6. Select **Partner Birth** from the **Absence Type** drop-down list.

| DIN BO                            |                                  |                     |                |
|-----------------------------------|----------------------------------|---------------------|----------------|
| H New Absence                     |                                  | Cancel Save and Clo | se Save Submit |
|                                   |                                  |                     |                |
|                                   |                                  |                     |                |
|                                   | <b></b>                          |                     |                |
| Absence Type                      | •                                |                     |                |
| Annual Leave                      | Î.                               |                     |                |
| Emergency Time off for Dependants | he details of your absence here. |                     |                |
| Maternity                         |                                  |                     |                |
| Other Paid Leave                  |                                  |                     |                |
| Parental Bereavement              |                                  |                     |                |
| Partner Adoption                  |                                  |                     |                |
| Partner Birth                     |                                  |                     |                |
| Phased Return                     |                                  |                     |                |

- 7. In the **Dates** section:
  - a. Complete the **Expected Childbirth Date** field **or**, if known, the **Actual Childbirth** Date field.
  - b. Complete the **Planned Start Date** field **or**, if known, the **Actual Start Date** field.
  - c. Complete the **Planned End Date** field. The Planned Duration field will appear and automatically calculate the full duration of the absence.

These can be changed at a later date if needed (please refer to the '<u>How to Amend Leave</u>' section in this guide).

| Absence Type<br>Partner Birth | •                    |      |   |
|-------------------------------|----------------------|------|---|
| ates                          |                      |      |   |
| Expected Childbirth Date      | Actual Childbirth Da | te 🛗 |   |
| Planned Start Date            | Actual Start Date    | 曲    | ] |
| Planned End Date              | Actual End Date      | 曲    |   |

#### 8. In the **Details** section:

- a. Add any appropriate **Comments**.
- b. Upload any relevant **Attachments** either by dragging the file into the **Drag and Drop** box or clicking on the box.

| 曲 Actual End Date         | tiil 1                    |         |
|---------------------------|---------------------------|---------|
|                           |                           |         |
|                           |                           |         |
|                           |                           |         |
|                           |                           |         |
|                           |                           |         |
|                           |                           |         |
|                           |                           |         |
|                           |                           |         |
|                           |                           |         |
|                           | Add URL                   |         |
|                           |                           |         |
|                           |                           |         |
| Northern Ireland Employee |                           |         |
|                           | Northern Ireland Employee | Add URL |

9. Click on the **Submit** button to complete the absence.

**Note:** The **Save and Close** and **Save** buttons will save this absence in draft state only. Please ensure to **Submit** it once all the details have been added.

| IH New Absence<br>Hilary Haricot-Bean       |   |                   |   | Cancel | Save and Close | Save | Submi |
|---------------------------------------------|---|-------------------|---|--------|----------------|------|-------|
| 3/06/2025                                   |   | Actual Start Date |   |        |                |      |       |
| Planned End Date<br>16/06/2025              | Ē | Actual End Date   | Ē |        |                |      |       |
| Planned Duration<br>14 Calendar Days        |   |                   |   |        |                |      |       |
| Details                                     |   |                   |   |        |                |      |       |
| Comments                                    |   |                   |   |        |                |      |       |
| Attachments                                 |   |                   |   |        |                |      |       |
| Drag and Drop<br>Select or drop files here. |   |                   |   |        |                |      |       |
|                                             |   |                   |   |        |                |      |       |

#### How to Record Unpaid Parental Leave

1. From the home page, click on the **My Team** tab and **Show More**. Scroll down to the **Absences** heading and click on **Add Absence**.

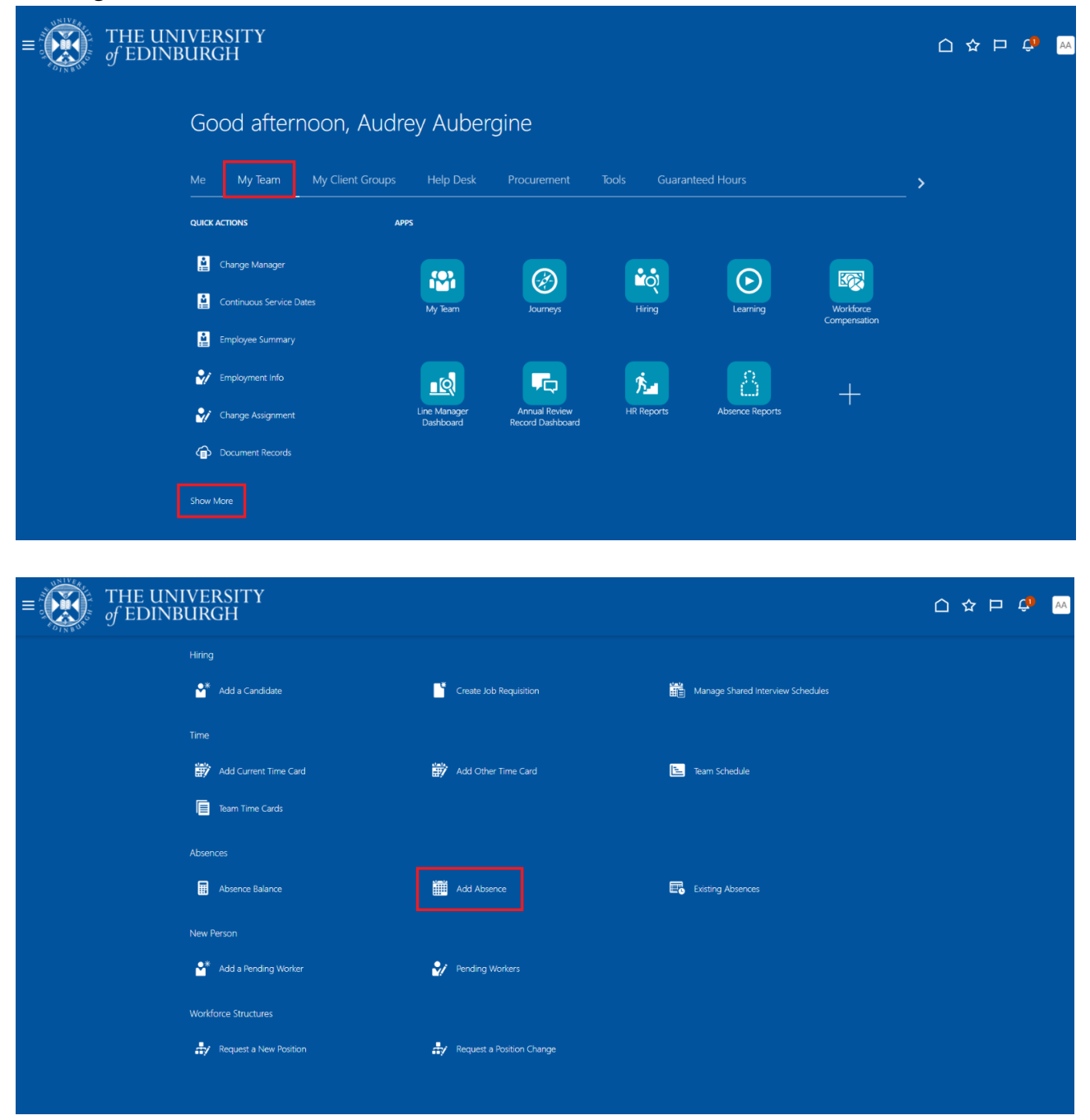

|   | THE UNIV                | ERSITY<br>RGH                          |                                        |                                |                                                |                         |                     | 0 | AA |
|---|-------------------------|----------------------------------------|----------------------------------------|--------------------------------|------------------------------------------------|-------------------------|---------------------|---|----|
|   | < Add Abse              | nce                                    |                                        |                                |                                                |                         |                     |   |    |
|   | Q Search by nam         | e, person number, or assig             | nment number<br>Manager Type Show prim | ary assignment only Worker Typ | e Filters Clear (1)                            |                         |                     |   |    |
|   |                         |                                        |                                        |                                |                                                |                         | Sort By Relevance 🗸 |   |    |
|   |                         |                                        |                                        |                                |                                                |                         |                     |   |    |
|   | Name                    | Personal Job Title                     | Person Number                          | Assignment Number              | Assignment Status                              | Worker Type             | Work Email          |   |    |
| 1 | Name<br>Bertie Beetroot | Personal Job Title<br>Graphic Designer | Person Number                          | Assignment Number              | Assignment Status<br>Active - Payroll Eligible | Worker Type<br>Employee | Work Email          |   |    |

3. Select **Unpaid Parental Leave** from the **Absence Type** drop-down menu.

| Absence Type           | •   |                               |  |  |
|------------------------|-----|-------------------------------|--|--|
| Partner Birth          | -   |                               |  |  |
| Phased Return          | hed | letails of your absence here. |  |  |
| Sickness               |     |                               |  |  |
| Special Paid Leave     | 1   |                               |  |  |
| Surrogacy and Adoption |     |                               |  |  |
| Unauthorised Leave     |     |                               |  |  |
|                        |     |                               |  |  |

4. In the **Dates** section, complete the **Start Date** and the **End Date** fields. These can be changed at a later date if needed (please refer to the '<u>How to Amend Leave</u>' section in this guide).

**Note:** Parental leave can only be taken in periods of 7 days. Please refer to the <u>policy</u> for further details.

| Hilary Haricot-Bean                   |                                 |    |  |  |
|---------------------------------------|---------------------------------|----|--|--|
|                                       |                                 |    |  |  |
| Absence Type<br>Unpaid Parental Leave | •                               |    |  |  |
|                                       |                                 |    |  |  |
|                                       |                                 |    |  |  |
| Dates                                 |                                 |    |  |  |
| Dates Start Date                      | Start Date Durati               | on |  |  |
| Dates Start Date                      | E Start Date Durati<br>Required | on |  |  |
| Dates Start Date End Date             | Required<br>Required            | on |  |  |

## 5. In the **Details** section, add any relevant notes in the **Comments** box.

| Start Date<br>9/06/2025 | t               | Start Date Duration<br>Full day |  |
|-------------------------|-----------------|---------------------------------|--|
|                         |                 |                                 |  |
| End Date<br>13/06/2025  | 曲               | End Date Duration<br>Full day   |  |
| Duration                |                 |                                 |  |
| 5 Calendar Days         |                 |                                 |  |
| Projected Balance       | 0 Calendar Days |                                 |  |
| As-of 13/06/2025        | Calculate       |                                 |  |
| Comments                |                 |                                 |  |
| Logiclative information |                 |                                 |  |
|                         |                 |                                 |  |
| Additional information  |                 |                                 |  |
|                         |                 |                                 |  |

#### 6. Click on the **Submit** button.

**Note:** The **Save and Close** and **Save** buttons will save this absence in draft state only. Please ensure to **Submit** it once all the details have been added.

| Start Date<br>3/06/2025 | 曲                            | Start Date Duration<br>Full day |  |  |  |
|-------------------------|------------------------------|---------------------------------|--|--|--|
| End Date<br>9/06/2025   | Ħ                            | End Date Duration<br>Full day   |  |  |  |
| Duration                |                              |                                 |  |  |  |
| 7 Calendar Days         |                              |                                 |  |  |  |
| As-of 9/06/2025         | 0 Calendar Days<br>Calculate |                                 |  |  |  |
| Details                 |                              |                                 |  |  |  |
| Comments                |                              |                                 |  |  |  |

**Note:** When an employee submits a parental leave request, the line manager will receive a request to approve or reject this. Policy states that Parental Leave requests cannot be rejected. Alternative dates can be suggested, although the employee is not obliged to agree to these. If proposing alternative dates, please ensure this is done from the approval notification within People and Money by clicking on the **Actions** button, then selecting the **Further Information** option, **not** Reject.

Approval of Unpaid Parental Leave Absence Request for Hilary Haricot-Bean from 2026-08-03 to ... Actions 🔻 Approve Request Information Absence Request Approval Delegate Reassign Route Task From 3/08/2026 to 9/08/2026 Escalate Total Duration 7 Calendar Days Suspend Add Comments Add Attachment **Absence Request Details** Add Assignee Absence Type Unpaid Parental Leave Absence Reason Start Date 3/08/2026 Full day End Date 9/08/2026 Full day Duration 7 Calendar Days Comments Impacted Assignments Assignment Duration 7 Calendar Days Domestic Assistant Domestic Assistant-2 7 Calendar Days You need to approve this part of the absence. 7 Calendar Days Total **Approval History** 

#### How to Amend Leave

1. From the home page, click on the **My Team** tab and **Show More**. Scroll down to the **Absences** heading and click on **Existing Absences**.

| ≡ THE UNIT<br>of EDINBU | VERSITY<br>JRGH             |                           |                                   |               |                 |           | 습 숲 ᄃ 🗘 🔤 |
|-------------------------|-----------------------------|---------------------------|-----------------------------------|---------------|-----------------|-----------|-----------|
|                         | Good afternoon, Audr        | ey Auber                  | gine                              |               |                 |           |           |
|                         | Me My Team My Client Groups | Help Desk                 |                                   | Tools Guarant |                 |           | >         |
|                         | QUICK ACTIONS AP            | PS                        |                                   |               |                 |           |           |
|                         | 🚊 Change Manager            |                           |                                   | <b>P</b> o    |                 | I COL     |           |
|                         | Continuous Service Dates    | My Team                   | Journeys                          | Hiring        | Learning        | Workforce |           |
|                         | Employee Summary            |                           |                                   |               |                 |           |           |
|                         | Employment Info             |                           | -                                 | 12 Mar        | 8               | +         |           |
|                         | Change Assignment           | Line Manager<br>Dashboard | Annual Review<br>Record Dashboard | HR Reports    | Absence Reports |           |           |
|                         | Document Records            |                           |                                   |               |                 |           |           |
| C                       | Show More                   |                           |                                   |               |                 |           |           |

| Time                 |            |                           |                   |  |
|----------------------|------------|---------------------------|-------------------|--|
| Add Current Tim      | e Card 📸   | Add Other Time Card       | Team Schedule     |  |
| Tearn Time Cards     |            |                           |                   |  |
| Absences             |            |                           |                   |  |
| Absence Balance      | e          | Add Absence               | Existing Absences |  |
|                      |            |                           |                   |  |
| New Person           |            |                           |                   |  |
|                      | Vorker 🔐   | Pending Workers           |                   |  |
| Workforce Structures |            |                           |                   |  |
| Request a New P      | Position 🚽 | Request a Position Change |                   |  |
|                      |            |                           |                   |  |
| Thipas to Einis      | h          |                           |                   |  |

| Q Search by name, person number, or assignment number |                                |                              |                           |          |                          |
|-------------------------------------------------------|--------------------------------|------------------------------|---------------------------|----------|--------------------------|
| eports Direct reports X                               | Assignment Status Manager Type | Show primary assignment only | Worker Type Filters C     | lear (1) |                          |
| -                                                     | Domestic Assistant             |                              | Active - Payroll Eligible | Employee | exseed.ed.ac.uk-DNU10    |
|                                                       | Domestic Assistant             |                              | Active - Payroll Eligible | Employee | @ed.ac.uk-DNU5           |
|                                                       | Domestic Team Supervisor       |                              | Active - Payroll Eligible | Employee | @ed.ac.uk-DNU17          |
|                                                       | Domestic Assistant             |                              | Active - Payroll Eligible | Employee | Dexseed.ed.ac.uk-DNU6    |
|                                                       | Domestic Team Leader           |                              | Active - Payroll Eligible | Employee | @ed.ac.uk-DNU20          |
| Hilary Haricot-Bean                                   | Domestic Assistant-2           |                              | Active - Payroll Eligible | Employee | @ed.ac.uk                |
|                                                       | Domestic Assistant             |                              | Active - Payroll Eligible | Employee | - pexseed.ed.ac.uk-DNU17 |
|                                                       | Domestic Assistant-2           |                              | Active - Payroll Eligible | Employee | Dexseed.ed.ac.uk-DNU4    |
|                                                       | Domestic Team Leader           |                              | Active - Payroll Eligible | Employee | @ed.ac.uk-DNU12          |
|                                                       | Domestic Assistant             |                              | Active - Payroll Eligible | Employee | @exseed.ed.ac.uk-DNU18   |
|                                                       | Senior Domestic Assistant      |                              | Active - Payroll Eligible | Employee | @ed.ac.uk-DNU18          |

3. Click on the **pencil icon** against the absence.

| $\equiv \bigcup_{i=1}^{N} \int_{\mathcal{O}} \frac{\mathcal{O}_{i}}{\mathcal{O}_{i}} = UNIVERSITY$ |                                             |           | 🗅 🤹 🔍     |
|----------------------------------------------------------------------------------------------------|---------------------------------------------|-----------|-----------|
| < HH Existing Absences                                                                             |                                             |           |           |
| Search by type                                                                                     |                                             |           | Q         |
| Date 27/11/2024 X Status Clear (1)                                                                 |                                             |           |           |
| Add Absence                                                                                        |                                             |           | Sort By 🗸 |
| Maternity                                                                                          | 5/01/2026 - 30/06/2026<br>177 Calendar Days | Scheduled | I         |
| Annual Leave<br>Domestic Assistant                                                                 | 31/12/2025 - 31/12/2025<br>5 Hours          | Scheduled | Ĩ         |
| Annual Leave<br>Domestic Assistant-2                                                               | 31/12/2025 - 31/12/2025<br>3 Hours          | Scheduled | I         |
| Annual Leave<br>Domestic Assistant-2                                                               | <b>30/12/2025 - 30/12/2025</b><br>3 Hours   | Scheduled | ı         |

4. Make the necessary changes to the leave dates or confirm the Actual Childbirth Date/Actual Placement Date/Placement Match Date, etc. if known. Press **Submit** when the changes are made.

| HH Edit Absence                             |                                |                | Cancel Withdraw Submit |
|---------------------------------------------|--------------------------------|----------------|------------------------|
| Reason<br>Option 1                          | ▼ Notification Date 28/05/2025 | Ħ              |                        |
| Comments                                    |                                |                |                        |
| Attachments                                 |                                |                |                        |
| Drag and Drop<br>Select or drop files here. |                                |                |                        |
| URL                                         |                                | Add URL        |                        |
| Entitlements                                |                                |                |                        |
| Maternity Plan                              |                                |                |                        |
| 11/05/2026 - 30/06/2026                     | Entitl                         | ement exceeded |                        |

5. Alternatively, you can delete the absence completely by clicking on the **Withdraw** button at the top of the page.

| $\equiv \bigcirc f EDINB$ | VERSITY<br>URGH                     |                                       |                                                                                                    | o 🤩 🚾 |
|---------------------------|-------------------------------------|---------------------------------------|----------------------------------------------------------------------------------------------------|-------|
|                           | HH Edit Absence                     |                                       | Cancel Withdraw Submit                                                                                                    |       |
|                           |                                     |                                       |                                                                                                    |       |
|                           | Absence Type<br>Maternity           |                                       |                                                                                                    |       |
|                           | Dates                               |                                       |                                                                                                    |       |
|                           | Expected Childbirth Date 12/01/2026 | Actual Childbirth Date                |                                                                                                    |       |
|                           | Won't return to work                | Planned Start Date<br>5/01/2026       | titi in the second second seco |       |
|                           | Actual Start Date                   | Planned End Date<br>30/06/2026        | 曲                                                                                                    |       |
|                           | Actual End Date                     | Planned Duration<br>177 Calendar Days |                                                                                                    |       |
|                           |                                     |                                       |                                                                                                    |       |

## Appendix

We are aware that the field names within the Adoption and Surrogacy Leave screens may not fit your individual circumstances. Below is a table that outlines what information you should input into the fields, to suit your type of leave, and outlines the timeframe for submission within P&M.

| Field in P&M     | Adoption                        | Overseas Adoption               | Surrogacy                      |
|------------------|---------------------------------|---------------------------------|--------------------------------|
| Expected Date of |                                 | Estimated Date of Arrival in    | Expected Due Date of Baby      |
| Placement        | Expected Date of                | the UK                          |                                |
|                  | Placement                       |                                 |                                |
| Placement        | Expected Date of                | Official Notification Date      | Expected Due Date of Baby      |
| Match Date       | Placement? <sup>1</sup>         |                                 |                                |
| Planned Start    | Planned Start Date of           | Planned Start Date of           | Planned Start Date of          |
| Date             | adoption leave                  | adoption leave                  | surrogacy leave                |
| Planned End      | Planned End Date of             | Planned End Date of             | Planned End Date of surrogacy  |
| Date             | adoption leave                  | adoption leave                  | leave                          |
| Reason - Option  | Option 1, 2 or 3                | Option 1, 2 or 3                | Option 1, 2 or 3               |
| Actual date of   | Date of Placement if            | Actual Date of Arrival in the   | Actual Birth Date of Baby      |
| placement        | different from Expected<br>Date | UK                              |                                |
| Actual start     | Actual start date if            | Actual start date if different  | Actual start date if different |
| date             | different from planned          | from planned                    | from planned                   |
| Actual end date  | Actual end date if              | Actual end date if different    | Actual end date if different   |
|                  | different from planned          | from planned                    | from planned                   |
| Time Frame for   | This information                | This information should be      | This information should be     |
| submission       | should be input and             | input and submitted within      | input and submitted at least   |
| within P&M       | submitted                       | 28 days of getting              | 15 weeks before the baby's     |
|                  | within seven days of            | notification of the estimated   | due date.                      |
|                  | being matched with a            | date of arrival in the UK.      |                                |
|                  | child, and at least 28          |                                 |                                |
|                  | days in advance of your         | The actual date the child       |                                |
|                  | anticipated leave start         | arrives in the UK can be input  |                                |
|                  | date.                           | at a later date, within 28 days |                                |
|                  |                                 | of the arrival date.            |                                |

\*Rows in Blue are Optional Fields and can be input later if your circumstances change

## Version History

| Version | Date         | Description                                           | Approved By |
|---------|--------------|-------------------------------------------------------|-------------|
| 1.1     | N/A          | Draft                                                 |             |
| 2.0     | 09 June 2025 | Updated guide to new format.                          | ME          |
|         |              | Content and screenshots updated to reflect new        |             |
|         |              | Redwood screens.                                      |             |
|         |              | 'How to record partner leave' section split in to     |             |
|         |              | separate sections for 'Partner Adoption' and 'Partner |             |
|         |              | Birth'.                                               |             |

## **Reviewers & Approvers**

Further details of the Reviewers and Approvers of this document can be found by contacting HR Process Improvement. Please raise a Service Request using the category Continuous Improvement.